# Rada Programmer

## **Quick Start Guide**

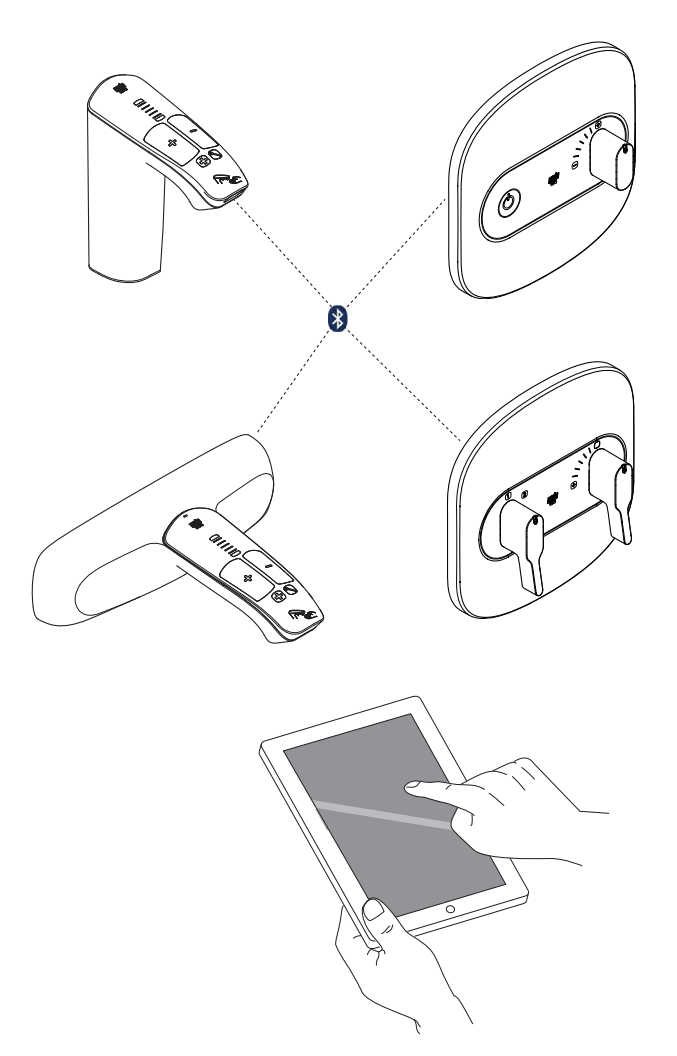

## **Quick Start Guide**

Please leave these instructions with the user

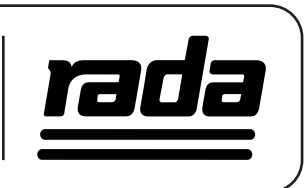

## General

In order to perform such functions as thermal disinfection and duty flush it is essential that the time and date programmed on the tap is accurate. Failure to do so will result in the datalogging function being compromised.

**Note:** Clock settings are lost after a period of 24hrs without mains power. When power is restored clock settings return to factory default (1st February 2016) and will need to be reset via the APP. Minimum charge time required for settings to be successfully set is 1 hour. **DO NOT** alter calibration settings. **DO NOT** alter flow limit calibration.

This App Quick Start Guide is designed to instruct the user to initially set up the tap with time and date, a tap name, network address and a PIN. These parameters can all be set up without altering the factory setting functionality of the tap.

Download the "RADA AP1" via the Apple App store onto your compatible device.

**Note:** This App is designed to operate on Apple iPad. Not all Apple devices are compatible, please ensure you are using up to date Apple Operating System.

Rada endeavour to ensure that the Rada App is compatible with the latest versions of Apple Operating Systems. If your device is not capable of running the latest version of Operating System, the Rada App may **NOT** be compatible with your device.

**Note:** Every Rada tap is factory set with the default PIN **5945**. This default PIN allows the user to alter factory settings, e.g. maximum blend temperature or tap run on time and to download data from duty flush and thermal disinfection data logs. The Rada App allows the user to set an individual PIN for every device. Once a PIN has been altered it is the user's responsibility to remember or record this PIN for future use. Failure to enter a valid PIN will result in the tap being locked and unable to download any data or alter subsequent settings.

Please note, the memory within the Intelligent Care Tap has the capacity to store 365 Duty Flush logs, as well as 52 Thermal Disinfections. However, we would not recommend waiting until this many records have been logged, before undertaking a download. The Flushing Log may identify 'system related' issues, which result in a "Fail" (eg failure to reach the programmed parameters etc). Our recommendation would be to download the Flushing data on a regular basis.

For further information and a glossary of terms go to www.radacontrols.com

#### Enter Programming / Cleaning Mode

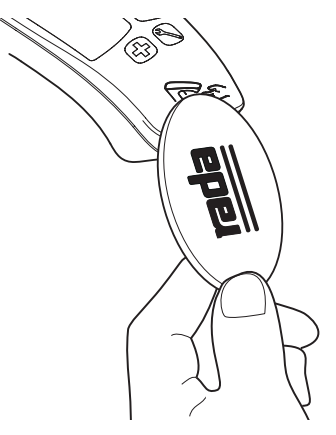

Enter programming / cleaning mode. Scan the Rada key over the spout to enter / exit programming or cleaning mode.

#### Launch the Rada App

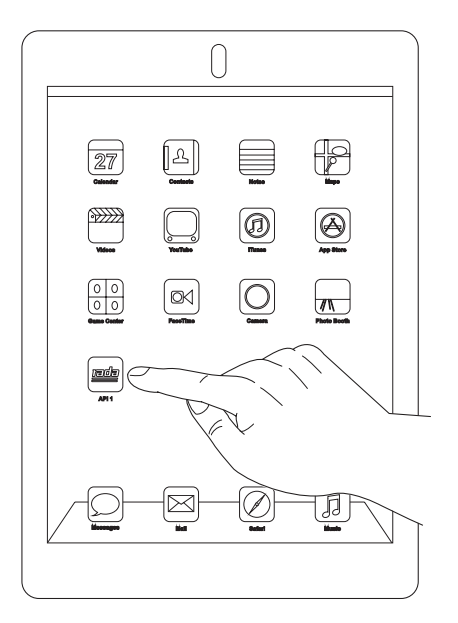

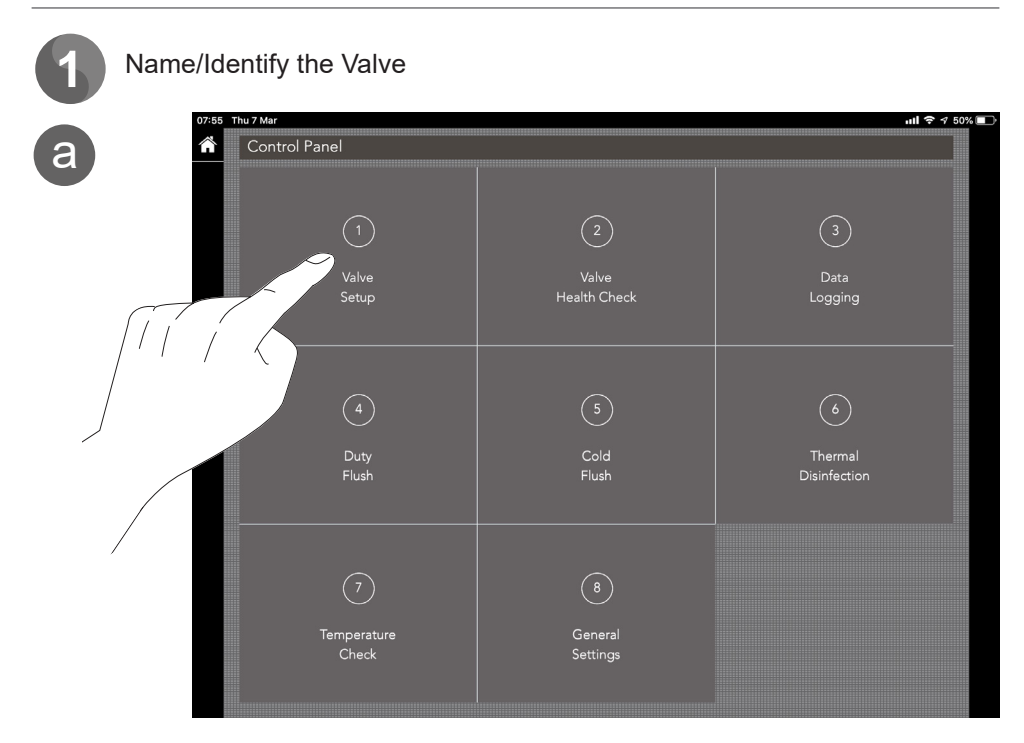

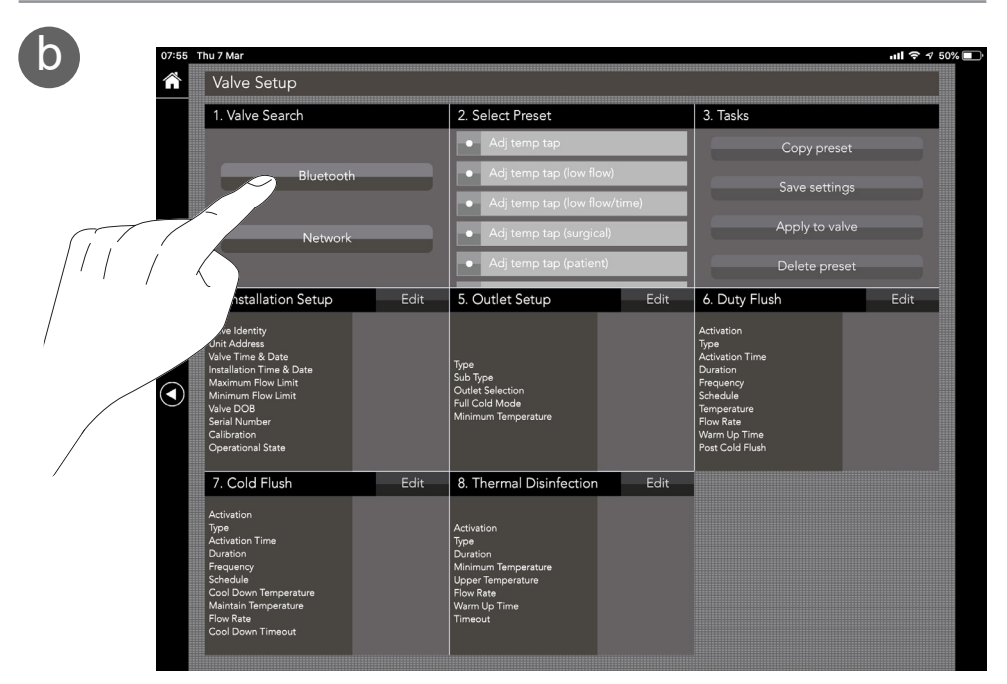

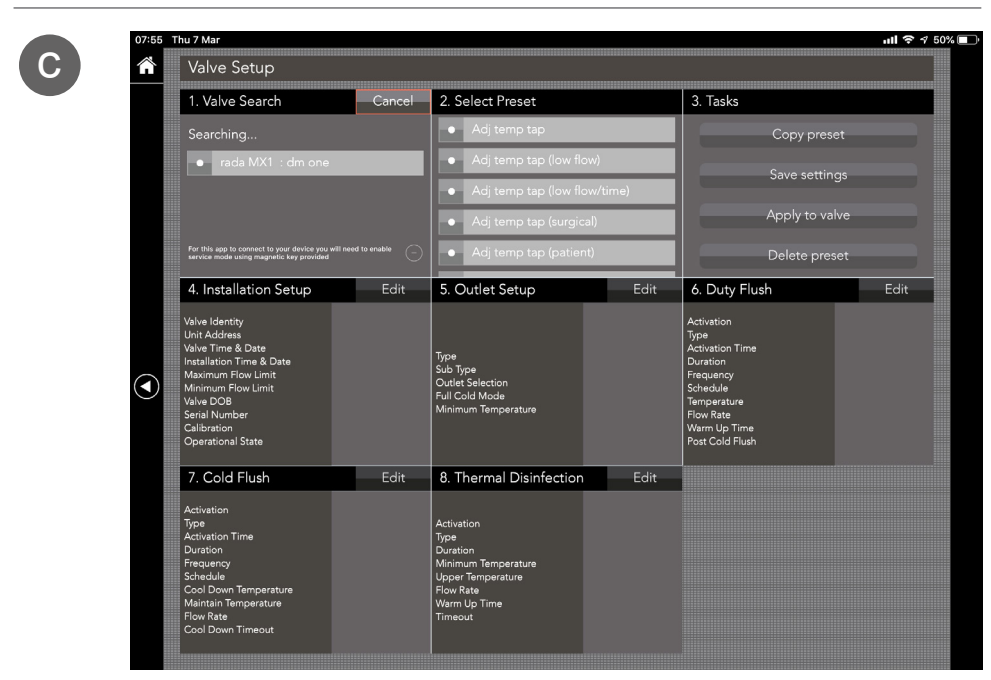

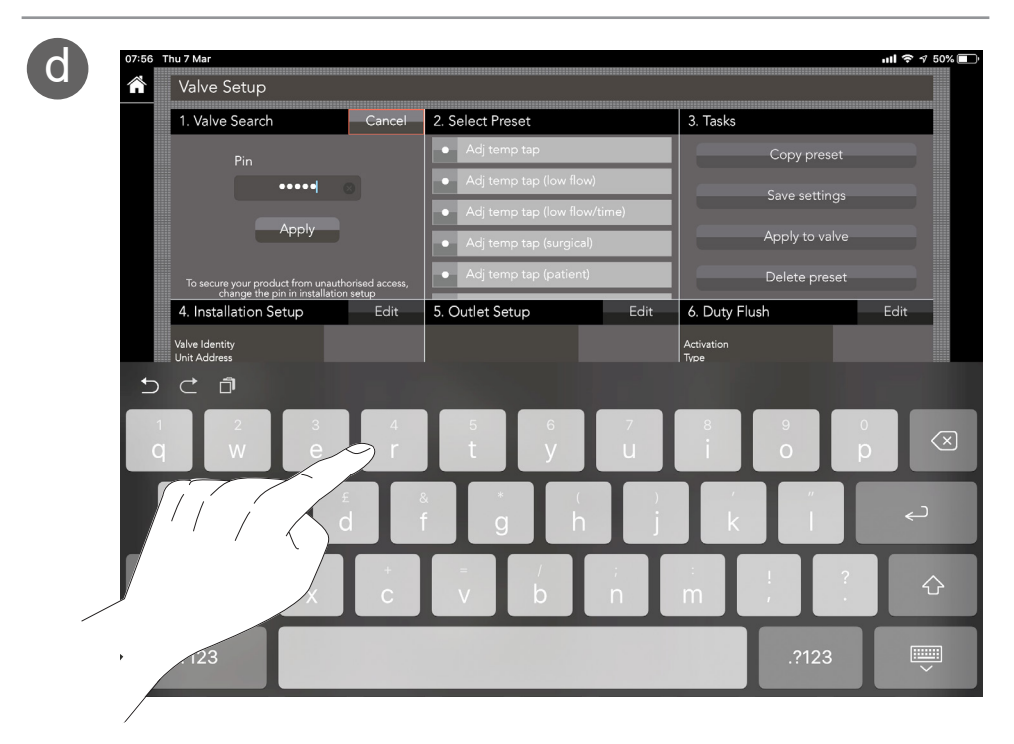

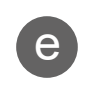

| Valve Setup                                                                                                    |        |                                                                                                    |      |                                                                                                    |      |  |
|----------------------------------------------------------------------------------------------------|--------|----------------------------------------------------------------------------------------------------|------|----------------------------------------------------------------------------------------------------|------|--|
| 1. Valve Search                                                                                                    | Cancel | 2. Select Preset                                                                                                   |      | 3. Tasks                                                                                                    |      |  |
|                                                                                                    |        | <ul> <li>Adj temp tap</li> </ul>                                                                                   |      | Copy prese                                                                                                    |      |  |
| HHIMAN                                                                                                    | 11,    | Adj temp tap (low flow)                                                                                            |      |                                                                                                    |      |  |
| Connecting                                                                                                    |        | Adj temp tap (low flow/time)     Adj temp tap (surgical)     Adj temp tap (surgical)                               |      | Save settings                                                                                                    |      |  |
|                                                                                                    |        |                                                                                                    |      | Apply to valve                                                                                                    |      |  |
|                                                                                                    |        |                                                                                                    |      |                                                                                                    |      |  |
| 4. Installation Setup                                                                                                    | Edit   | 5. Outlet Setup                                                                                                    | Edit | 6. Duty Flush                                                                                                    | Edit |  |
| Unit Address<br>Valve Time & Date<br>Installation Time & Date<br>Maximum Flow Limit<br>Minimum Flow Limit<br>Valve DOB<br>Serial Number<br>Calibration<br>Operational State |        | Type<br>Sub Type<br>Outlet Salection<br>Full Cold Mode<br>Minimum Temperature                                      |      | Type<br>Activation Time<br>Duration<br>Frequency<br>Schedule<br>Temperature<br>Flow Rate<br>Warm Up Time<br>Post Cold Flush |      |  |
| 7. Cold Flush                                                                                                    | Edit   | 8. Thermal Disinfection                                                                                            | Edit |                                                                                                    |      |  |
| Activation<br>Type<br>Activation Time<br>Duration<br>Frequency<br>Schedule<br>Cool Down Temperature<br>Maintain Temperature<br>Flow Rate<br>Cool Down Timeout               |        | Activation<br>Type<br>Duration<br>Minimum Temperature<br>Upper Temperature<br>Flow Rate<br>Warm Up Time<br>Timeout |      |                                                                                                    |      |  |

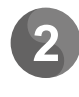

а

### Amend General Settings

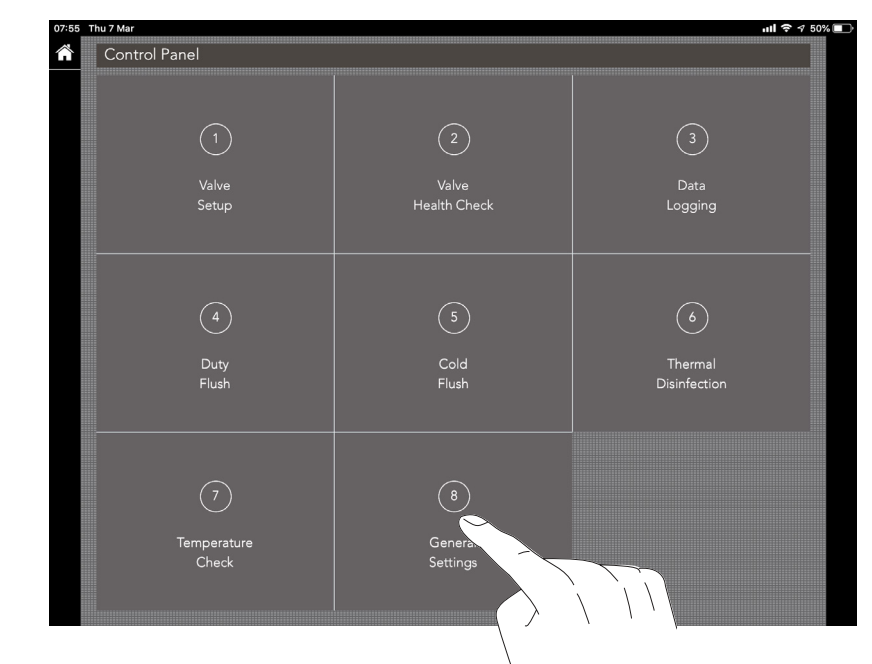

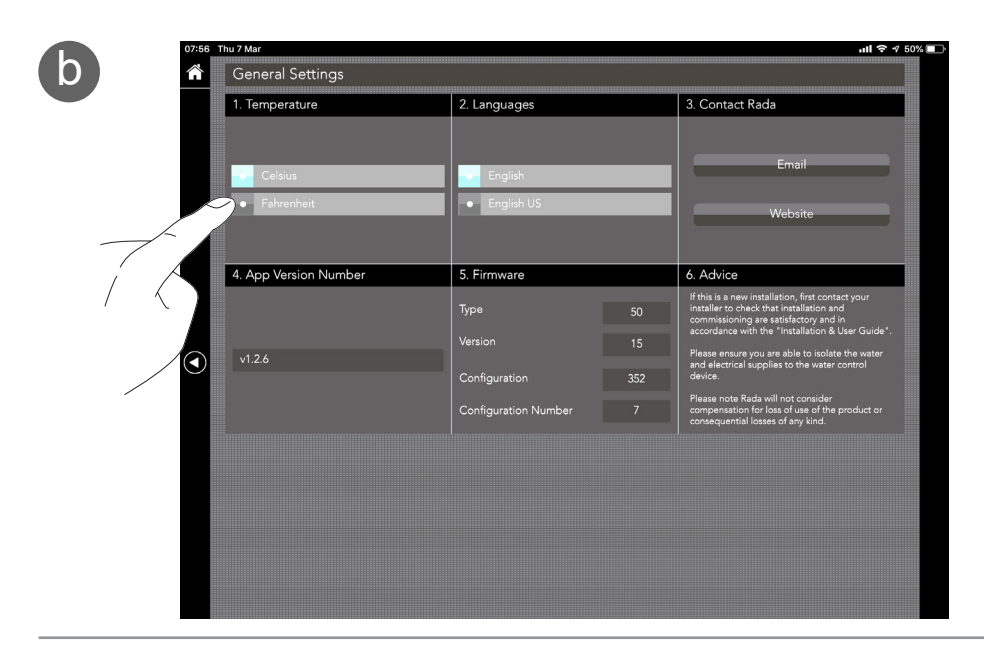

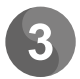

#### Installation Setup

The Rada Tap is given a factory default network address of 17. You can reassign the tap with a Unit Address between 1 and 31. If networking a series of Taps each tap **MUST** be given a different Unit Address in order to be recognised on the network. It is best practise to start from Address 1.

|  | 07:59 T                                                             | Thu 7 Mar                            |                      |                       |                             |  |   |  |  |  |
|--|---------------------------------------------------------------------|--------------------------------------|----------------------|-----------------------|-----------------------------|--|---|--|--|--|
|  | Â                                                                   | Installation Setup                   |                      |                       |                             |  |   |  |  |  |
|  |                                                                     | 1. SetupAdvice                       | 2. Valve Identity    |                       | 3. Outlet Type & Sub Type   |  |   |  |  |  |
|  |                                                                     | Prior to setup, check the following: |                      |                       | Туре                        |  |   |  |  |  |
|  | 🤣 Pipework has been flushed                                         |                                      |                      | Adjustable temper     | ature tap                   |  |   |  |  |  |
|  | System pressure is to the operating specification                   | rada MX1                             |                      |                       |                             |  |   |  |  |  |
|  | System temperature is to the operating specification                |                                      |                      | Sub Type<br>On / Off  |                             |  |   |  |  |  |
|  | <ul> <li>Area is safe and ready for<br/>water activation</li> </ul> |                                      |                      |                       |                             |  |   |  |  |  |
|  |                                                                     | 4. Unit Address                      | 5. Valve Time & Date |                       | 6. Last Service Time & Date |  |   |  |  |  |
|  |                                                                     | 17                                   |                      |                       |                             |  |   |  |  |  |
|  |                                                                     | • 18                                 | Time Date            |                       | Time Date                   |  |   |  |  |  |
|  | $\bigcirc$                                                          | • 19                                 | 07:58 07/03/2019     | 11:39                 | 05/03/2019                  |  |   |  |  |  |
|  |                                                                     | • 20                                 |                      |                       |                             |  |   |  |  |  |
|  | • 21                                                                |                                      |                      |                       |                             |  |   |  |  |  |
|  | 7. Flow Limit Calibration                                           | 8. Minimum Flow Limit                |                      | 9. Maximum Flow Limit |                             |  |   |  |  |  |
|  | Minimum flow limit                                                  |                                      |                      |                       |                             |  |   |  |  |  |
|  | Maximum flow limit                                                  |                                      |                      |                       |                             |  |   |  |  |  |
|  |                                                                     | Start Stop                           | (-) = 10.0 = (+)     |                       | (-) = 60.0 = (+)            |  |   |  |  |  |
|  | Water will turn on when tested.                                     | flow steps                           |                      | flow steps            |                             |  |   |  |  |  |
|  |                                                                     |                                      |                      |                       |                             |  | A |  |  |  |

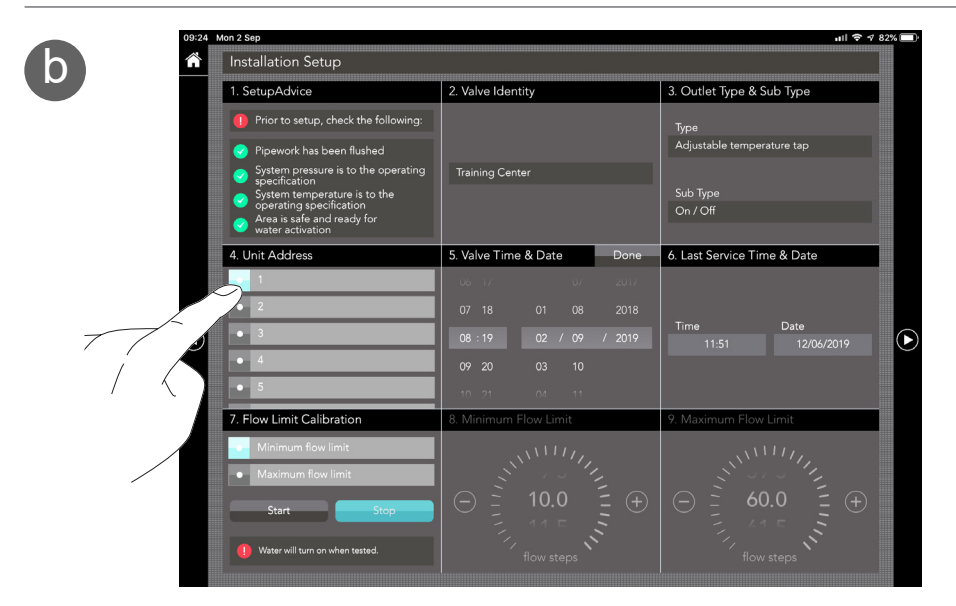

#### To Change the Time and Date

**Note:** In order to perform such functions as thermal disinfection and duty flush it is essential that the time and date programmed on the tap is accurate. Failure to do so will result in the datalogging function being compromised.

а

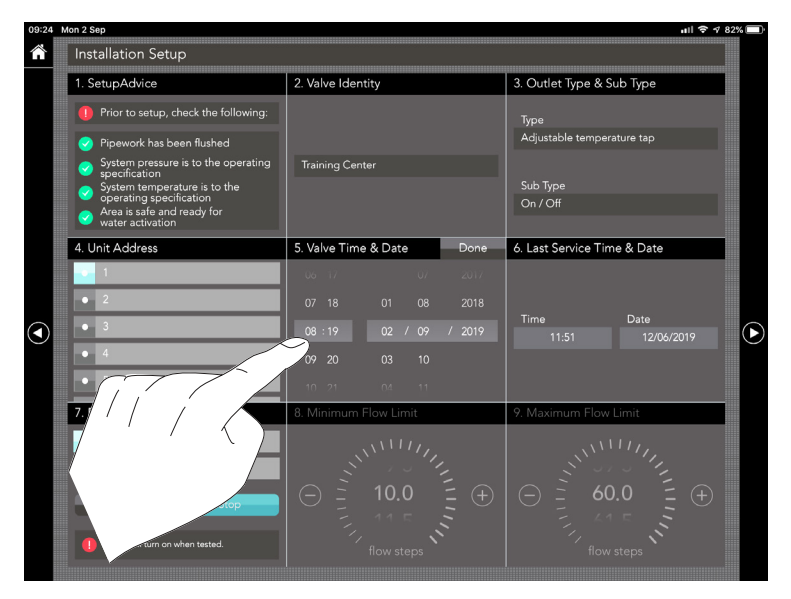

Once the Valve time and Date have been set. Click "Done". 1394462-W2-B 8

## Change the Default PIN

**Note:** Every Rada tap is factory set with the default PIN **5945**. This default PIN allows the user to alter factory settings, e.g. maximum blend temperature or tap run on time and to download data from duty flush and thermal disinfection data logs. The Rada App allows the user to set an individual PIN for every device. Once a PIN has been altered it is the user's responsibility to remember or record this PIN for future use. Failure to enter a valid PIN will result in the tap being locked and unable to download any data or alter subsequent settings.

To alter the Taps unique PIN, navigate to Installation Setup screen two.

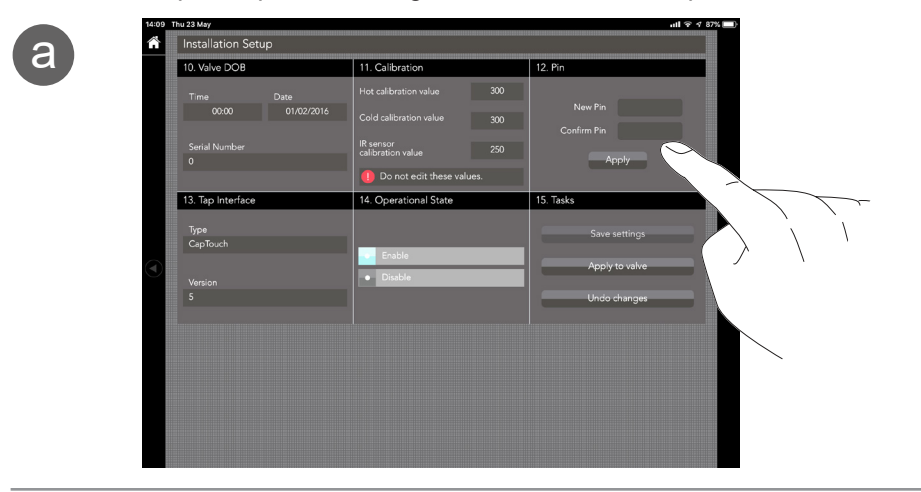

b

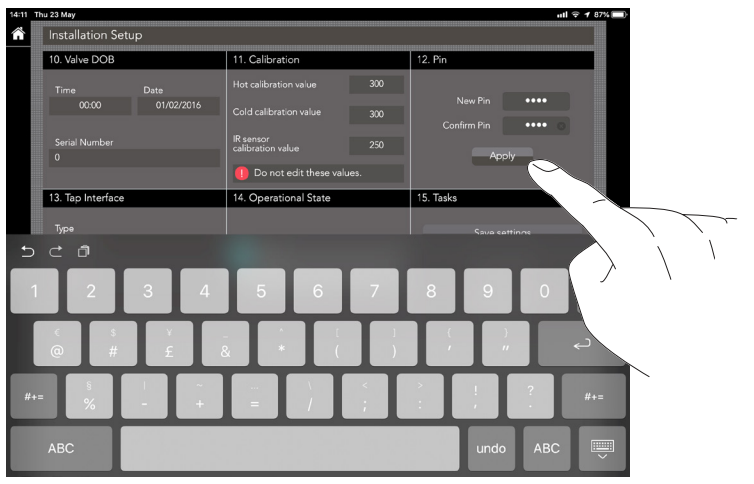

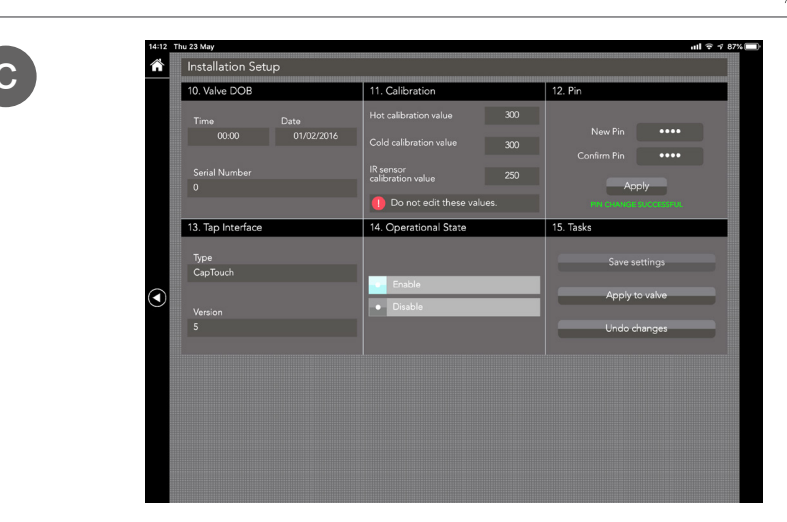

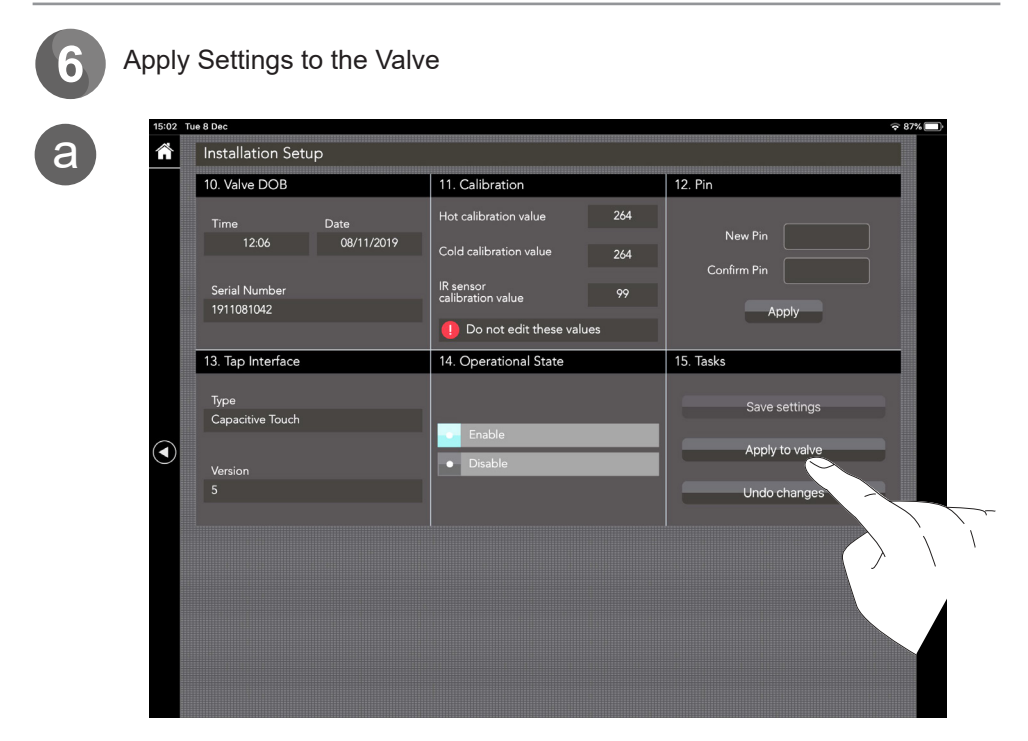

Click "Apply to Valve" once all parameters are set.

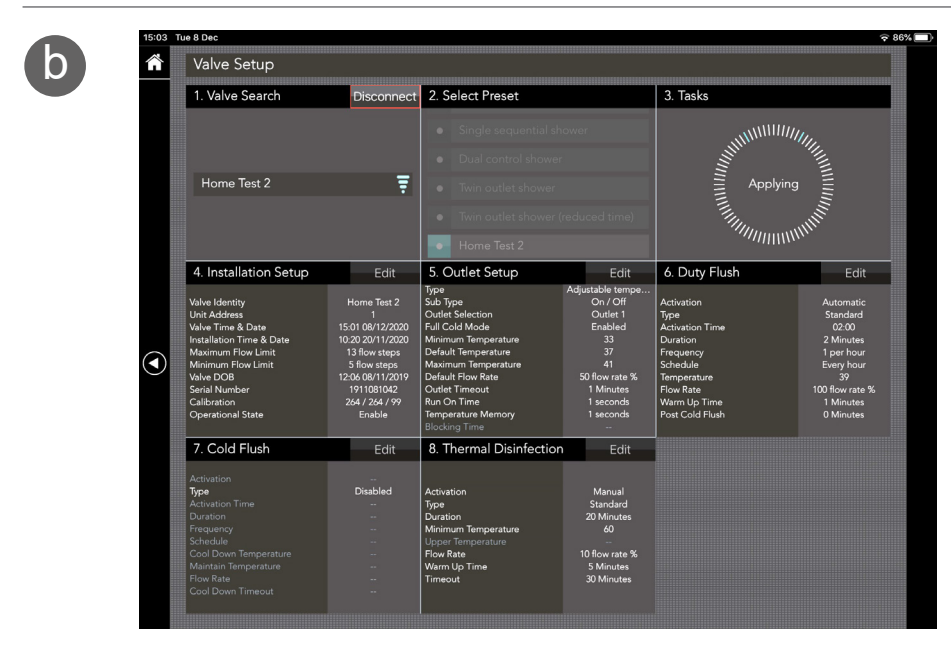

7

Exit Programming / Cleaning Mode

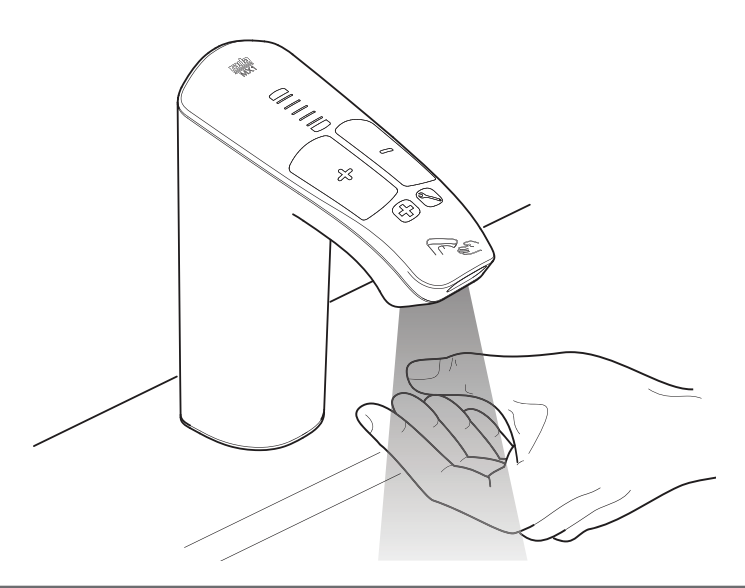

Note: Run the tap for 30 seconds in order for self calibration to take place.

## **Customer Service**

Your product has the benefit of our manufacturer's guarantee which commences from date of purchase or from the date of commissioning when product commissioning has been conducted within the UK by the Rada Commercial Field Service Team.

Outside of the UK please contact your local agent for all guarantee terms and conditions or visit **www.radacontrols.com** for further information.

**For UK (only) Customer Service & Post Installation enquiries**, including details of the Rada Commissioning, Responsive and Maintenance Contract Service Packages please contact:

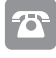

## 0344 571 1777

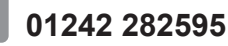

radacustomerservices@mirashowers.com

#### www.radacontrols.com

Rada Controls, Cromwell Road, Cheltenham, Gloucestershire GL52 5EP

## For UK (only) Pre-Specification Enquiries please contact:

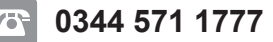

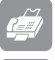

01242 282595

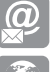

rada\_technical@mirashowers.com

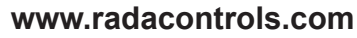

Rada Controls, Cromwell Road, Cheltenham, Gloucestershire GL52 5EP

For Eire Only

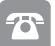

01 531 9337

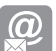

CustomerServiceEire@mirashowers.com

Rada is a registered trade mark of Kohler Mira Limited.

The company reserves the right to alter product specifications without notice.

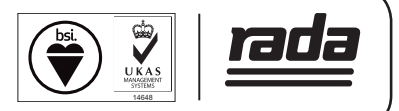